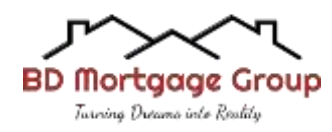

#### How to Send a Secured Email Through Calyx Point

#### Step One:

Click on the document manager icon on the top left corner of the screen.

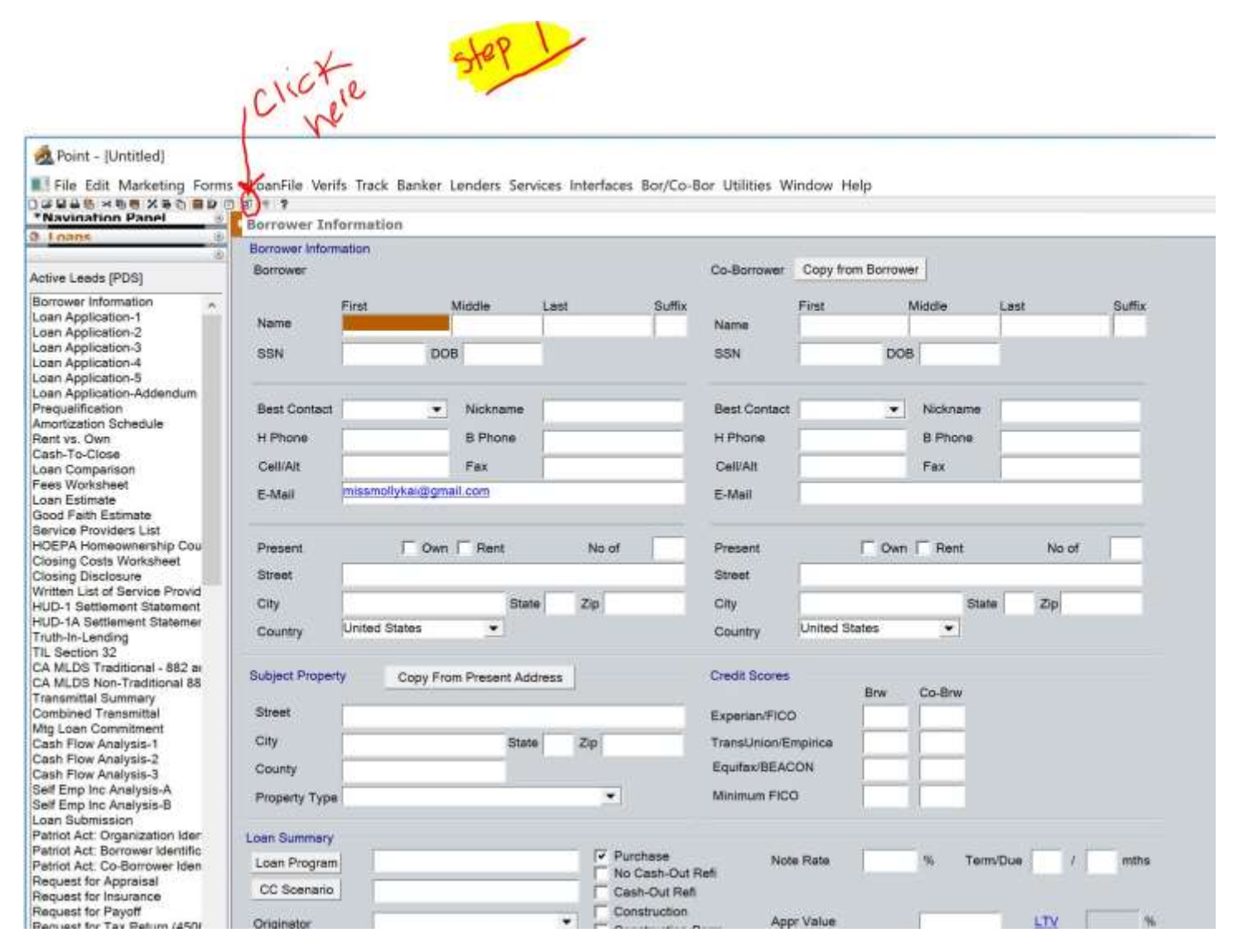

# Step Two

Click on the 'add' tab to select the document from your computer.

|                                                                                                    | gement                 |                                       |                  |         |            | 10.                                    |                            |
|----------------------------------------------------------------------------------------------------|------------------------|---------------------------------------|------------------|---------|------------|----------------------------------------|----------------------------|
| Stacking Order                                                                                                    |                        |                                       | •                | Restack |            | Search Descriptions                    | Search                     |
| Show [                                                                                                    | Finactive Package 1    | Fype All                              |                  | 2       | -1         | eDisclosure Unknown                    | Conversation Log           |
| elect Document(s)                                                                                                    | Geintz All Donomit All | Move Up                               | Down             | View    | Compare .  | Add Edit. Details Email. Print Deve Av | Send/Retrieve Package Dots |
| sto A., Cet Br                                                                                                    | оСоТуре                | Description                           | Package          | Packs R | eceiv Stor | 1                                      |                            |
|                                                                                                    |                        |                                       |                  |         |            |                                        |                            |
|                                                                                                    |                        |                                       |                  |         |            |                                        |                            |
|                                                                                                    |                        |                                       |                  |         |            |                                        |                            |
|                                                                                                    |                        |                                       |                  |         |            |                                        |                            |
|                                                                                                    |                        |                                       |                  |         |            |                                        |                            |
|                                                                                                    |                        |                                       |                  |         |            |                                        |                            |
|                                                                                                    |                        |                                       |                  |         |            |                                        |                            |
| cument Details                                                                                                    |                        |                                       |                  |         |            | Document Preview                       |                            |
|                                                                                                    |                        |                                       |                  |         |            |                                        |                            |
|                                                                                                    |                        |                                       |                  |         |            |                                        |                            |
|                                                                                                    |                        |                                       |                  |         |            |                                        |                            |
|                                                                                                    |                        |                                       |                  |         | _          | ad Previe                              |                            |
| Stored                                                                                                    | J                      | ву                                    |                  |         | _          | ad Previe                              |                            |
| Stored<br>Received From                                                                                                    |                        | ву                                    |                  |         | _          | ad Previe                              |                            |
| Stored<br>Received From<br>Size                                                                                              | мв                     | By                                    |                  | E Activ |            | ad Previt                              |                            |
| Stored<br>Received From<br>Size<br>Category                                                                                  | мв                     | Ву                                    |                  | E acti  |            | ad Previt                              |                            |
| Stored<br>Received From<br>Size<br>Category<br>Type                                                                          | MB                     | Ву                                    |                  | Γ set   |            | ad Previe                              |                            |
| Stored<br>Received From<br>Size<br>Category<br>Type<br>Borrower                                                              | MB                     | By By                                 | • Туре           | E set   |            | ad Previt                              |                            |
| Stored<br>Received From<br>Size<br>Category<br>Type<br>Borrower<br>Co-Borrower                                               | MB                     | By By Signature                       | а Туре<br>Туре   | E Acti  |            | ad Previt                              |                            |
| Stored<br>Received From<br>Size<br>Category<br>Type<br>Borrower<br>Co-Borrower<br>Description                                | MB                     | By By Signature                       | я Туре<br>Туре   | E Ani   |            | ad Previs                              |                            |
| Stored<br>Received From<br>Size<br>Catogory<br>Type<br>Borrower<br>Co-Borrower<br>Description<br>Package                     | MB                     | By By Signature                       | тура<br>Тура     | E Acti  |            | ad Previl                              |                            |
| Stored<br>Received From<br>Size<br>Category<br>Type<br>Borrower<br>Co-Borrower<br>Description<br>Peckage                     | MB                     | By By Signature                       | ь Туре<br>Э Туре | E Sett  |            | ad Previl                              |                            |
| Stored<br>Received From<br>Size<br>Category<br>Type<br>Borrower<br>Co-Borrower<br>Description<br>Package<br>Sent To Borrower | MB                     | By Signature<br>Signature<br>By By By | н Туре<br>Туре   | F Acti  |            | ad Previt                              |                            |

### **Step Three**

Select the document from your computer folder by clicking on 'add selection'. Then click 'OK'.

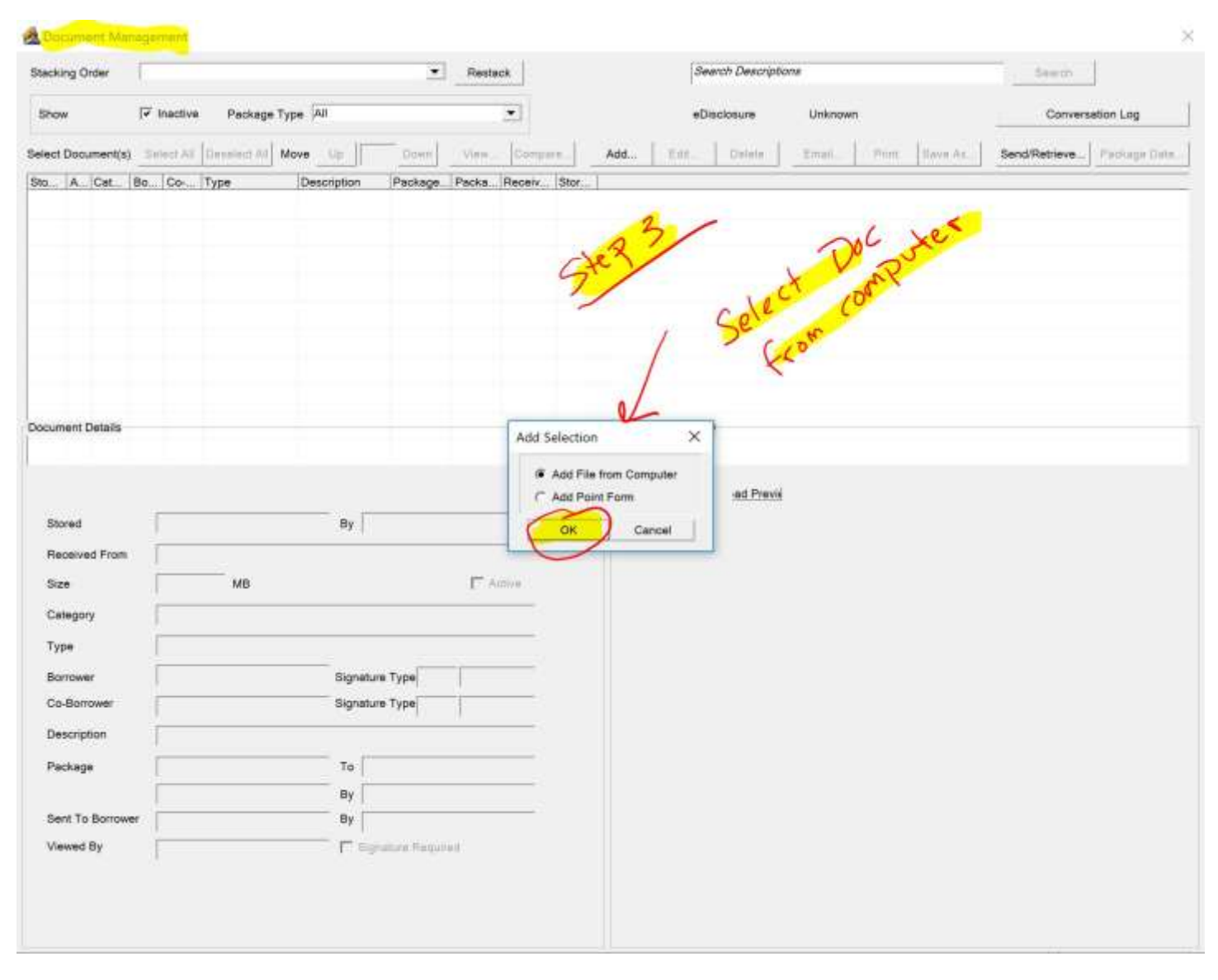

# Step Four

Please note that the document you choose will automatically convert to a PDF.

| Stacking Order    |                     |            |              | 2           | Restac      | ĸ              |       | Sea  | rch Descriptio | rtø.    |       |          | Dearsh         | 1            |
|-------------------|---------------------|------------|--------------|-------------|-------------|----------------|-------|------|----------------|---------|-------|----------|----------------|--------------|
| Show              | Inactive            | Package Ty | pe All       |             |             | •              |       | eOis | closure        | Unknown | ł     |          | Conver         | sation Log   |
| elect Document(s) | $f = art \lambda l$ |            | ove the lite | Down        | view        | Gempare .      | Add   | Edd. | Datata         | Emal    | Print | Save As_ | Send/Retrieve. | Package Date |
| Ro., A. Cat       | Bo   Co             | Туре       | Description  | Package     | Packa.      | Receiv Sto     | 640 E |      |                |         | _     |          |                |              |
|                   |                     |            |              |             | -           | 4              |       |      | . Ai           | cally   | DF    |          |                |              |
|                   |                     |            |              | 5           | reg         | ~              | - 1   | aut  | 0600           | to      | יעק   |          |                |              |
|                   |                     |            |              | >           | -           |                | rt    | ~    | HEX'S          |         |       | ]        |                |              |
|                   |                     |            |              |             |             |                |       | Con  | 1-             |         |       |          |                |              |
|                   |                     |            |              |             |             |                |       |      |                |         |       |          |                |              |
|                   |                     |            |              |             | 1           | V              |       |      |                |         |       |          |                |              |
| ocument Details   |                     |            |              | Com         | verting to  | PDF            |       |      |                |         |       |          |                |              |
|                   |                     |            |              |             |             |                |       |      |                |         |       |          |                |              |
|                   |                     |            |              | 0           | nverting lo | po hemi to PDF |       | (    |                |         |       |          |                |              |
| Stored            | 1                   |            | Ву           | 6           |             |                | /     |      |                |         |       |          |                |              |
| Received From     |                     |            |              | -           |             |                | -     |      |                |         |       |          |                |              |
| Size              |                     | MB         |              |             | T Ac        | Detroit -      |       |      |                |         |       |          |                |              |
| Category          |                     |            |              |             |             |                |       |      |                |         |       |          |                |              |
| Туре              |                     |            |              | 12          |             |                |       |      |                |         |       |          |                |              |
| Borrower          | _                   |            | Signatu      | е Туре      |             |                |       |      |                |         |       |          |                |              |
| Co-Bortower       | -                   |            | aignatur     | e type      |             |                |       |      |                |         |       |          |                |              |
| Description       | -                   |            |              |             |             |                |       |      |                |         |       |          |                |              |
| Раскада           | -                   |            | Ru Ru        |             |             |                |       |      |                |         |       |          |                |              |
| Sent To Borrowe   | 9F                  |            | By           |             |             |                |       |      |                |         |       |          |                |              |
| Marrie De         | _                   |            | T Say        | utore Regio | ed.         |                |       |      |                |         |       |          |                |              |
| Alemag DA         |                     |            |              |             |             |                |       |      |                |         |       |          |                |              |

#### **Step Five**

First input the document type, located in the top right-hand corner. Then click on 'add', which will upload and show your document in the borrower's management folder.

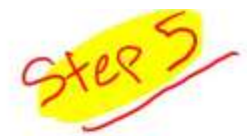

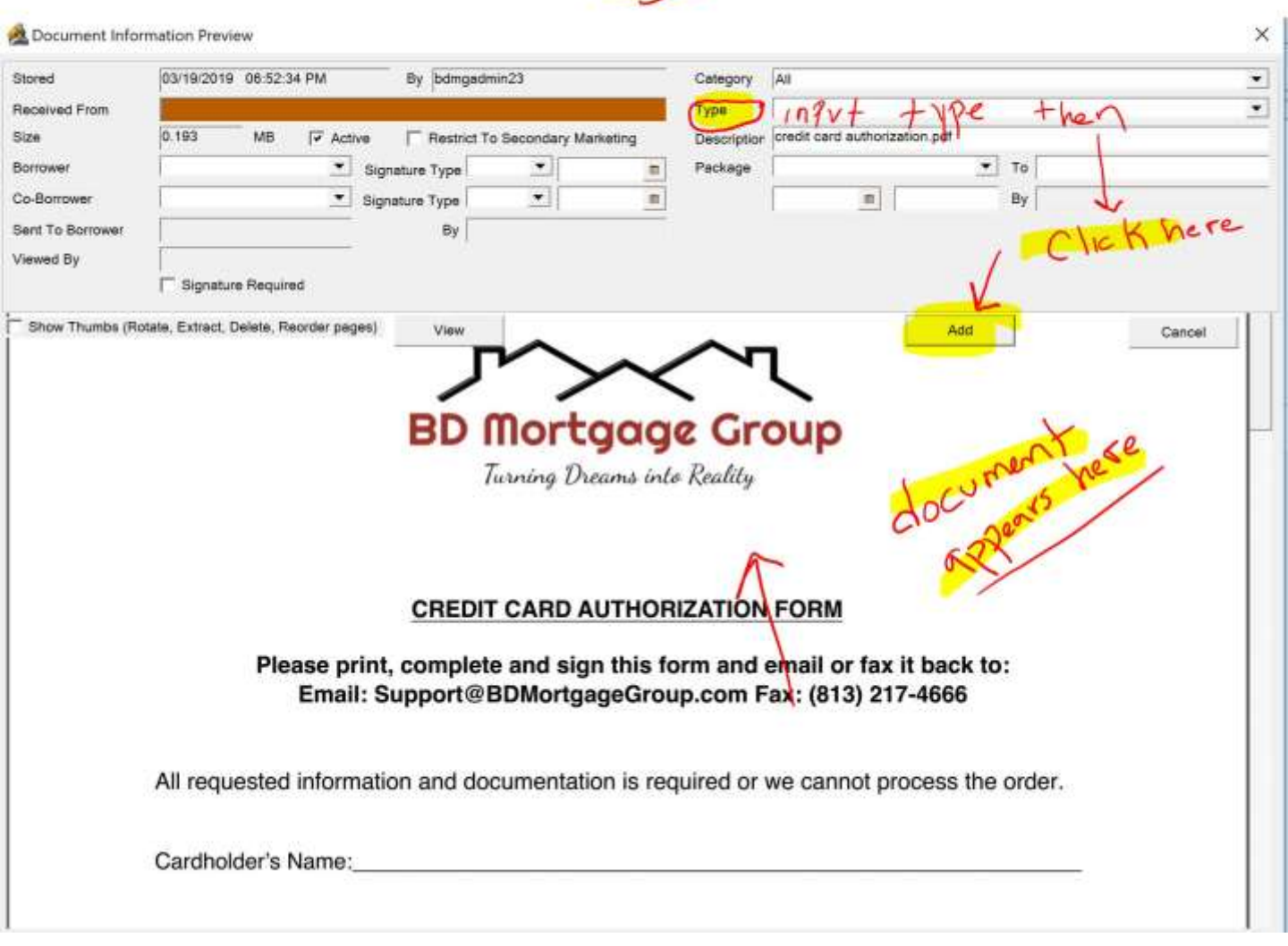

# Step Six

Highlight the document you uploaded to the borrower's management folder then click on the 'email' tab.

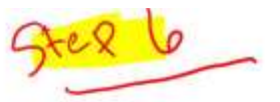

| tacking Order                                                                                                    |                                       |                          |                                                                                                    |                                                 | •                      | Resta             | 08         |       | Sea  | rch Descript    | lons                 |          |             | Taarah.        |            |
|----------------------------------------------------------------------------------------------------|---------------------------------------|--------------------------|----------------------------------------------------------------------------------------------------|-------------------------------------------------|------------------------|-------------------|------------|-------|------|-----------------|----------------------|----------|-------------|----------------|------------|
| Show                                                                                                    | 🖓 inactive                            | Package                  | rype All                                                                                                    |                                                 |                        | 1                 | •          |       | eCis | closure         | Unknown              | 1        |             | Conve          | sation Log |
| lect Document(s)                                                                                                    | Select All                            | Deselect All             | Move Up                                                                                                    | J                                               | Dawn                   | View              | Compare    | Add   | Edt  | Delete          | Email                | Print    | Save As     | Send/Retrieve. | Package Da |
| to., A., Cat. 8                                                                                                    | 3a Co                                 | Туре                     | Description                                                                                                    | on (                                            | Package                | Packa.            | Receiv Sto | or    | _    |                 | 1                    |          |             |                |            |
| AN <sup>CE</sup> PARK                                                                                                    |                                       | credit doc               | lendt) car<br>leuthorize                                                                                                    | ne<br>stion per                                 |                        |                   | bd         | Imgal |      |                 | 1.                   |          |             |                |            |
|                                                                                                    |                                       |                          |                                                                                                    |                                                 |                        |                   | 0          | -     |      | 1               |                      | 1        |             |                |            |
|                                                                                                    |                                       |                          |                                                                                                    |                                                 |                        |                   |            |       |      |                 |                      | t        |             |                |            |
|                                                                                                    |                                       |                          |                                                                                                    |                                                 |                        |                   |            | 1     |      | 1               | - 19                 | N.       |             |                |            |
|                                                                                                    |                                       |                          |                                                                                                    |                                                 |                        |                   |            | 1     |      | N17             |                      | hard     | -0          |                |            |
|                                                                                                    |                                       |                          |                                                                                                    |                                                 |                        |                   |            | 1     |      | -               | 266                  | 11-      | nerc        |                |            |
|                                                                                                    |                                       |                          |                                                                                                    |                                                 |                        |                   |            |       |      | 1               | 101                  | CK       |             |                |            |
|                                                                                                    |                                       |                          |                                                                                                    |                                                 |                        |                   |            |       |      | 3               | C                    |          |             |                |            |
|                                                                                                    |                                       |                          |                                                                                                    |                                                 |                        |                   |            |       |      |                 |                      |          |             |                |            |
|                                                                                                    |                                       |                          |                                                                                                    |                                                 |                        |                   |            |       |      |                 |                      |          |             |                |            |
|                                                                                                    |                                       |                          |                                                                                                    |                                                 |                        |                   |            |       |      |                 |                      |          |             |                |            |
|                                                                                                    |                                       |                          |                                                                                                    |                                                 |                        |                   |            |       |      | 100             |                      | 1        |             |                |            |
|                                                                                                    |                                       |                          |                                                                                                    | _                                               |                        |                   |            |       |      | ad Previ        | (                    | nt       | . 20        |                |            |
| Stored                                                                                                    | 03/19/2                               | 019 06 52 34 P           | м в                                                                                                    | y bdmga                                         | admin23                |                   | _          |       |      | ed Previ        | Cumer                | nt       | 8 70        | i je           |            |
| Stored<br>Received From                                                                                                    | 03/19/2                               | 019 05 52 34 P           | M B                                                                                                    | ly bdmga                                        | admin23                |                   |            |       |      | ed Previ        | cuman                | ntre     | とち          | File           |            |
| Stored<br>Received From<br>Size                                                                                                    | 03/19/2                               | 019 06 52 34 P           | м в                                                                                                    | y bdmga                                         | admin23                | 17 A              | three      |       |      | ad Previ        | cumer<br>L S         | nte      | y ty        | File           |            |
| Stored<br>Received From<br>Size<br>Category                                                                                                    | 03/19/2<br>0.193<br>All               | 019 06 52 34 P           | M B                                                                                                    | ly bdmga                                        | admin23                | 17 A              | dive       |       |      | nd Preve        | cumer<br>15 S        | ntre     | y tu<br>eis | File           |            |
| Sibred<br>Received From<br>Size<br>Category                                                                                                    | 03/19/2<br>0.193<br>All               | 019 06 52 34 P           | м в                                                                                                    | iy [bdmga                                       | admin23                | ₽ <sup>7</sup> As | llog       |       |      | ad Previ        | cumer<br>15 S        | stre s   | y tu<br>eis | File           |            |
| Stored<br>Received From<br>Size<br>Category<br>Type                                                                                                    | 03/19/2<br>0.193<br>All<br>credit d   | 019 06:52:34 P           | м в                                                                                                    | ly [bdmgs                                       | edmin23                | P at              | three      |       |      | ed Previ<br>D0  | cumer<br>15 S        | stre or  | y tu<br>pis | File           |            |
| Stored<br>Received From<br>Size<br>Category<br>Type<br>Borrower                                                                                           | 03/19/2<br>0.193<br>All<br>credit d   | 019 06 52 34 P<br><br>MB | M B                                                                                                    | ly  bdmgi<br>gneture T                          | admin23                | 44 <b>5</b> 1     | 21 me      |       |      | ed Previ<br>Do  | cumen<br>15 S<br>bor | ntre vor | y ty        | File           |            |
| Stored<br>Received From<br>Size<br>Category<br>Type<br>Borrower<br>Co-Borrower                                                                            | 03/19/2<br>0.193<br>All<br>credit d   | 019 06 52 34 P<br>MB<br> | М — В<br>——————————————————————————————————                                                                                                    | ly bdmgi<br>gnature T<br>gnature T              | admin23                | F                 | 11-rat     |       |      | ed Previe<br>Do | cumen<br>15 S<br>bor | ntre w   | y tu<br>eis | File           |            |
| Stored<br>Received From<br>State<br>Category<br>Type<br>Borrower<br>Co-Borrower<br>Description                                                            | 03/19/2<br>0.193<br>All<br>credit di  | MB                       | M B                                                                                                    | ly bdmgi<br>gnature T<br>gnature T              | admin23<br>Ype<br>Ype  | ار<br>ا           | 11-re      |       |      | ed Previ<br>Do  | ls s<br>bor          | ntre vor | d tug       | file           |            |
| Stored<br>Received From<br>State<br>Category<br>Type<br>Borrower<br>Co-Borrower<br>Description<br>Package                                                 | 03/19/2<br>0.193<br>Ali<br>credit di  | MB                       | M B                                                                                                    | y bdmgu<br>gneture T<br>gneture T               | admin23<br>Ype<br>ype  | P at              |            |       |      | ed Previ        | ls s<br>bor          | ntre pri | d ty        | file           |            |
| Stored<br>Received From<br>State<br>Category<br>Type<br>Borrower<br>Co-Borrower<br>Deecription<br>Package                                                 | 03/19/2<br>0.193<br>Ali<br>icredit di | MB                       | M B<br>Sig<br>Sig<br>Sig<br>D                                                                                                    | y bdmga<br>gnature T<br>gnature T               | admin23<br>Ype <br>Ype | ₽7 Ac             |            |       |      | ed Previ        | cumen<br>15 S<br>bor | ntre vor | d ty        | File           |            |
| Stored<br>Received From<br>State<br>Category<br>Type<br>Borrower<br>Co-Borrower<br>Co-Borrower<br>Description<br>Package<br>Sent To Borrower              | 03/19/2<br>0.193<br>All<br>credit di  | MB                       | M B<br>Signation<br>Signation<br>Si | gneture T<br>gnature T<br>o                     | admin23                | ₽7 Ac             |            |       |      | ad Previ<br>D0  | cumen<br>15 S<br>bor | ntre vor | d tu<br>pis | File           |            |
| Stored<br>Received From<br>Stare<br>Category<br>Type<br>Borrower<br>Co-Borrower<br>Co-Borrower<br>Description<br>Package<br>Sent To Borrower<br>Viewed By | 03/19/2<br>0.193<br>All<br>credit di  | MB                       | M B<br>St<br>St<br>Dpdf<br>B<br>B                                                                                                    | y bdmgu<br>gnature T<br>gnature T<br>y T<br>y T | admin23                | ₽7 Ac             |            |       |      | ad Previ        | cumen<br>15 S<br>bor | ntre vor | d tu<br>pis | File           |            |

## Step Seven

## Name the PDF file then click 'OK'.

| 10:                          |            |                     |                   | •              | Restau | ik -            |       | Search Descript | lons        |         | Searth        |              |
|------------------------------|------------|---------------------|-------------------|----------------|--------|-----------------|-------|-----------------|-------------|---------|---------------|--------------|
| iow 1                        | F Inactive | Package Ty          | pe All            |                |        | •               |       | eDisclosure     | Unknown     |         | Convers       | ation Log    |
| ct Document(s)               | Select All | Deselect All M      | ove Up            | Dewn           | View   | Compare         | Add E | dit Delete ]    | Email Print | Save As | Send/Retrieve | Package Date |
| A Cat. B                     | o Co       | Туре                | Description       | Package.       | Packa  | Receiv. Stor.   |       |                 |             |         |               |              |
| igr: - Alt                   |            | credit doc          | muthorization pdf |                |        | bdmgi           | -     |                 |             |         |               |              |
|                              |            |                     |                   |                |        |                 |       |                 | 1           |         |               |              |
|                              |            |                     |                   |                |        |                 |       | 1               | 27          |         |               |              |
|                              |            |                     |                   |                |        |                 |       | 0               | ey i        |         | 1             |              |
|                              |            |                     |                   |                |        |                 |       | )               |             |         | , ok          |              |
|                              |            |                     |                   |                |        |                 |       |                 |             |         | Kui           |              |
|                              |            |                     |                   |                |        |                 |       |                 |             | 110     |               |              |
|                              |            |                     |                   |                |        |                 |       |                 |             | C       |               |              |
|                              |            |                     |                   | Email Do       | cument |                 |       |                 | ×           |         |               |              |
|                              |            |                     |                   | -              |        |                 | _     |                 |             |         |               |              |
|                              |            |                     |                   | File           | credi  | card sumorizati | on -  | 0/              |             |         |               |              |
| Donad                        | 03/19/2    | 019 05:52:34 PM     | By bdth           |                | Email  | as PDF          |       | K               |             |         |               |              |
| Sector of Freed              |            |                     |                   |                |        |                 | 0     | K Cance         |             |         |               |              |
| received From                | 10.100     | - 0.00              |                   |                |        |                 |       |                 |             |         |               |              |
| jize                         | 0.193      | MB                  |                   |                | Pr. Au | 100M            |       |                 |             |         |               |              |
| 2etegory                     | All        |                     |                   |                |        |                 |       |                 |             |         |               |              |
| Type                         | credit d   | oc.                 |                   |                |        |                 |       |                 |             |         |               |              |
| Borrower                     | 1          |                     | Signature         | Туре           | 1      |                 |       |                 |             |         |               |              |
| Co-Borrower                  | 1          |                     | Signature         | Type           | 1      | -               |       |                 |             |         |               |              |
| Description                  | credit c   | ard authorization ( | pdf               |                |        |                 |       |                 |             |         |               |              |
| Package                      | -          |                     | то                |                |        |                 |       |                 |             |         |               |              |
| arring a                     | -          |                     | - Bu              |                |        |                 |       |                 |             |         |               |              |
|                              | -          |                     | By                |                |        |                 |       |                 |             |         |               |              |
| ent To Borrower              |            |                     |                   | 10.400         | i.     |                 |       |                 |             |         |               |              |
| Sent To Borrower<br>Newed By | -          |                     | T diama           | CLUTH HIGHLAND |        |                 |       |                 |             |         |               |              |

## Step Eight

Choose a password for the PDF document. I recommend using the last four of the borrower's social security number. Then click 'OK'. Please remember to tell the borrower what the password is so that they can unlock the document themselves.

Let them know it's the last four of their social via a phone call – DON'T WRITE/TYPE THE NUMBERS IN THE EMAIL.

| cking Order                    |                        |                   | Restack                                                    | Search Description                                                            | ons                 | Exector                  |
|--------------------------------|------------------------|-------------------|------------------------------------------------------------|-------------------------------------------------------------------------------|---------------------|--------------------------|
| how (                          | P Inective Packag      | е туре 🗐          |                                                            | eDisclosure                                                                   | Unknown             | Conversation Log         |
| ect Document(s)                | Select All Deselect Al | Move Up           | Down View., Compare                                        | Add Edit Delote                                                               | Email Print Save As | Send/Retrieve Package Da |
| A Cat B                        | о   Со   Туре          | Description       | Package                                                    | f                                                                             |                     |                          |
| AL AK                          | oredit doo             | authorization pdf | bdr                                                        | igs:                                                                          | , G                 |                          |
|                                |                        |                   |                                                            | C.                                                                            | Ver O               |                          |
|                                |                        |                   |                                                            | -                                                                             |                     |                          |
|                                |                        | 6                 |                                                            |                                                                               | -                   |                          |
|                                |                        |                   |                                                            |                                                                               |                     | 1                        |
|                                |                        |                   | Set PDF Password                                           |                                                                               | ×                   | DUT IT                   |
|                                |                        |                   | C. David and D. David                                      |                                                                               |                     | MP wor                   |
|                                |                        |                   | Protect with Password                                      |                                                                               | 1                   | 0655                     |
|                                |                        |                   | The RDE data ments will be                                 | protected by blak Encounting (129 bit)                                        | BCA                 | Y let                    |
|                                |                        |                   | It can only be viewed by Ac                                | robat 5.0 or later.                                                           | nu-1).              | 1150                     |
|                                | 09/10/2010 08-52-34    | PU n home         | C Do Not Protect with Passwo                               | rd                                                                            |                     | ACO V                    |
| stored                         | 100.1012010 00.02.04   | ew By bound       | WARNING: Sending non-pr<br>security risk. It is strongly n | otected documents through e-mail is a<br>acommended to protect your documents |                     | AT                       |
| leceived From                  |                        |                   | with a password.                                           |                                                                               | *=*                 | 0                        |
| Sizne                          | 0.193 MB               |                   | 04                                                         | Cancel                                                                        |                     |                          |
| ategory                        | (AE                    |                   |                                                            | K                                                                             |                     |                          |
| уре                            | credit doc             |                   |                                                            | '                                                                             |                     | 1 .                      |
| larrower                       |                        | Signature T       | /ype                                                       |                                                                               | /                   | 100                      |
| o-Borrower                     | ſ                      | Signature T       | (ype                                                       |                                                                               |                     | Lor x                    |
| escription                     | credit card authorizat | tion.pdf          |                                                            |                                                                               | 11.1                | t Nor                    |
| Package                        | [                      | To                |                                                            |                                                                               | Vo Xe'              | " Y                      |
|                                | -                      | Ву                |                                                            |                                                                               | and in all          | T Man                    |
|                                |                        | By                |                                                            | a men                                                                         | Nor SSUR            | C.N.                     |
| Sent To Borrower               |                        | T Bignah          | ure Required                                               | y tour                                                                        | - X 30              |                          |
| Sent To Borrower<br>/www.ed By |                        |                   |                                                            |                                                                               |                     |                          |
| ient To Borrower<br>lewed By   | 1                      |                   |                                                            | X X                                                                           | pe :                |                          |

## Step Nine

Choose your email account and click 'OK'. Make sure you have the compatible Microsoft Outlook on your computer. You may call Calyx Point for support:

Calyx Point customer service is available Monday through Friday, 8 a.m. to 6 p.m. Central at 800.342.2599

|                 | Se         |                  |                  | -        | Restac | k            |                      | Sev       | arch Descriptio | wis.    |       |         | Search        |              |
|-----------------|------------|------------------|------------------|----------|--------|--------------|----------------------|-----------|-----------------|---------|-------|---------|---------------|--------------|
| Show            | I inactive | Peckage T        | ype All          |          |        | •            |                      | eDi       | sclosure        | Unknown | í.    |         | Conver        | sation Log   |
| ect Document(s) | Select All | Deselect All     | Move Up          | Elown    | View   | Compare      | Add                  | Edit      | Delete          | Email   | Print | Save As | Send/Retrieve | Package Date |
| o A Cat 1       | Bo Co-     | Туре             | Description      | Package. | Packa  | Receiv Stor. | -                    |           |                 |         |       |         |               |              |
| IA - DRT        |            | credit dac       | authorization pd | r        |        | bding        | -                    |           | CN              |         |       |         |               |              |
|                 |            |                  |                  |          |        |              |                      | -         | . 4             | /       |       | 10      | JV IN         | 5            |
|                 |            |                  |                  |          |        |              | 0                    | xer       | <u> </u>        |         | 0     | R 1     | fr.           | nte          |
|                 |            |                  |                  |          |        |              | -                    | >>        | /               | Ne      | 2     | 4       | 35 10         | R            |
|                 |            |                  |                  |          |        |              |                      | 1         | 11              | eva.    |       | NIC.    | r .           |              |
|                 |            |                  |                  |          |        |              |                      |           | ×               |         | 0     | N.      | 0             |              |
|                 |            |                  |                  |          |        |              |                      |           | 199             | 100     | 2     | 2005    |               |              |
|                 |            |                  |                  |          |        |              |                      |           |                 | Ar      | 5     | a       |               |              |
|                 |            |                  |                  |          | Choose | e Profile    |                      |           | ×               | (       | 20    | D       |               |              |
|                 |            |                  |                  |          | -      |              | STOCHMENT            |           |                 |         | -     | ¥       |               |              |
|                 |            |                  |                  |          | Prote  | Name: 10000  | and selection of the | ucom G Sa | evil            |         |       |         |               | 14           |
| Stored          | 03/19/20   | 019 06:52:34 PM  | M By bdm         | gadmin23 | Op     | tions >>     | OK.                  | Clos      | ie              |         |       |         | 1             | 6            |
| Received From   | 1          |                  |                  |          | 1      |              | ٢                    |           |                 |         |       |         | , 0           | 1            |
| Size            | 0.193      | MB               |                  |          | E As   | live.        |                      |           | _               | _       |       |         | X             |              |
| Category        | All        |                  |                  |          |        |              |                      |           |                 |         |       | -/1     | 0.            |              |
| Tutte           | credit do  | e                |                  |          |        |              |                      |           |                 |         |       | C       |               |              |
|                 | 10,00000   |                  | -                | +20      | -      |              |                      |           |                 |         |       |         |               |              |
| Co Derevuer     | -          |                  | Signature        | Type     |        |              |                      |           |                 |         |       |         |               |              |
| CO-DOI/OWEr     | -          |                  | Signature        | 13120    |        |              |                      |           |                 |         |       |         |               |              |
| Description     | credit ca  | rd authorization | n.pdf            |          |        |              |                      |           |                 |         |       |         |               |              |
| Package         |            |                  | То               |          |        |              |                      |           |                 |         |       |         |               |              |
|                 |            |                  | Ву               |          |        |              |                      |           |                 |         |       |         |               |              |
|                 | e          |                  | By               |          |        |              |                      |           |                 |         |       |         |               |              |
| Sent To Borrowe |            |                  |                  |          |        |              |                      |           |                 |         |       |         |               |              |

### Step 10

At this point, your document is now password secured. Please be sure to advise your borrower of the password so that they can unlock and retrieve the document.

Let them know it's the last four of their social via a phone call – **DON'T WRITE/TYPE THE NUMBERS IN THE EMAIL.** 

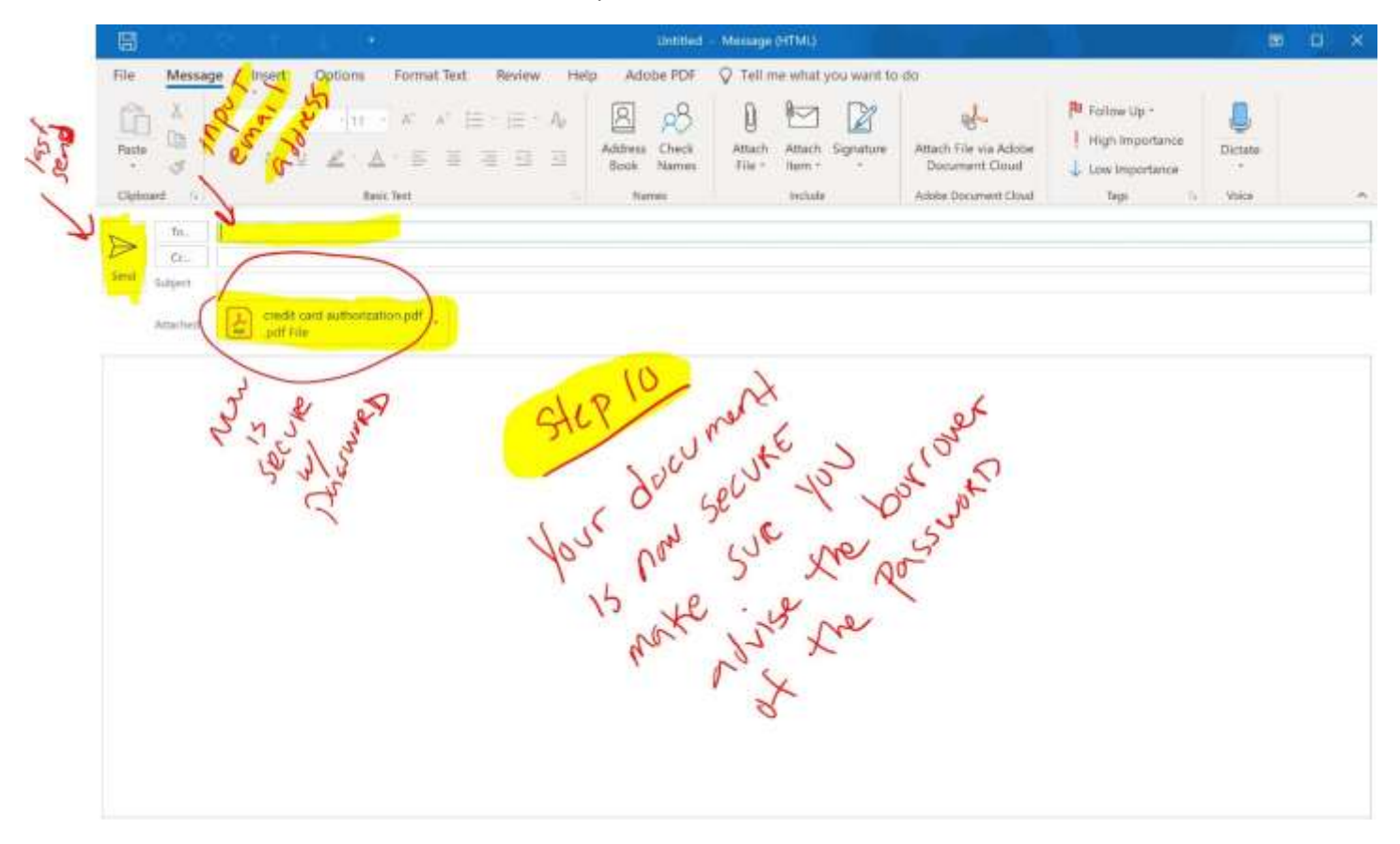